## How to Suppress a Flag on a Case

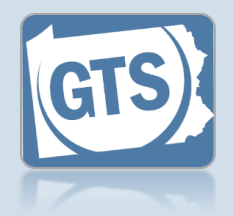

## 1. Search for the case

On your Dashboard, click in the **Case File No** field, enter the number for the case and press [*Enter*] on your keyboard.

|                         | Find a Case<br>* Case File No:<br>OC-10101-2021<br>Search<br>Advanced Search | 2. Acc<br>Sup<br>Flag |
|-------------------------|------------------------------------------------------------------------------|-----------------------|
| Incapacitated Person    | Suppressed Flags                                                             | Flags tal             |
| Case Actions            |                                                                              | G Case sc             |
| Guardians               | Flag Type Category De                                                        | escripti              |
| Other Case Participants |                                                                              | icon abo              |
| Attorneys               | ] [                                                                          |                       |
| Reports                 |                                                                              |                       |
| Bond Ordered            | ]                                                                            |                       |
| Suppressed Flags        |                                                                              |                       |
| Report Reminders        |                                                                              |                       |

## 2. Access the Add Suppressed Flags screen

In the Suppressed Flags tab of the GTS Case screen, click the Add Suppressed Flag icon above the grid.

## 3. Select the flag that needs to be suppressed In the Add Suppressed Flag popup, select the radio button in the grid for the appropriate flag

When a flag is suppressed, it will not display in reports even when the condition exists where a flag would normally be presented.

| Ado | I Suppressed Flag                                 |                         |                                                                    |                            |              |          |    |
|-----|---------------------------------------------------|-------------------------|--------------------------------------------------------------------|----------------------------|--------------|----------|----|
|     | Flag Type                                         | Category                | Description                                                        |                            |              |          |    |
| 0   | Total assets exceed 20k-Bond not<br>required      | Unprotected Asset       | The total assets exceed \$20,000                                   |                            |              |          |    |
| 0   | Gift Expense                                      | Unapproved<br>Expense   | The report includes expenses for                                   | Ped except by court order. |              |          |    |
| 0   | Utilities Expense                                 | Unapproved<br>Expense   | The report includes expenses for facility.                         | apacitated person is a     |              |          |    |
| 0   | Missing Documentation-Social<br>Security Benefits | Representative<br>Payee | The guardian is a representative guardian sends to the Social Secu | pefits Report that the     |              |          |    |
| 0   | Auto Expense                                      | Unapproved<br>Expense   | The report includes auto related .                                 | of assets.                 |              |          |    |
| ••  | Cable Expense                                     | Unapproved<br>Expense   | The report includes expenses for<br>facility.                      | . · acitated person is a   |              |          |    |
| 0   | No Real Estate-Listed in Assets                   | Real Estate             | The filer indicates that the Incapa include real estate.           | . but the Asset List does  |              |          |    |
| 0   | No Real Estate-Property Tax                       | Real Estate             | The filer indicates that the Incapac<br>recorded for property tax. | , .here is an expense      |              |          |    |
|     |                                                   |                         | Save                                                               |                            | <b>- 4</b> . | Click SA | VE |